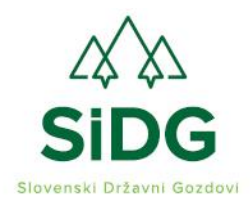

t: 08 2007 100 e: tajnistvo@sidg.si w: www.sidg.si

# NAVODILA ZA IZVEDBO JAVNE DRAŽBE

# Navodila so priloga k razpisni dokumentaciji za Javno dražba vrednejših gozdno lesnih sortimentov iz gozdov v lasti RS št. 1/2022

#### 1. Objava javne dražbe v sistemu S- procurement

V sistemu S- procurement so objavljeni podatki, ki so enaki podatkom v razpisni dokumentaciji. Ločeno so vneseni podatki o gozdno lesnih sortimentih, ki se nahajajo na skladiščih:

- Skladišče Snežnik 1
- Skladišče Snežnik 2,
- Skladišče Straža,
- Skladišče Limbuš.

Na podlagi prejetega obrazca za ponudbo, boste na vaš elektronski naslov prejeli sporočilo. Kliknite povezavo na sporočilo, odprla se bo stran <u>www.s-procurement.si</u>

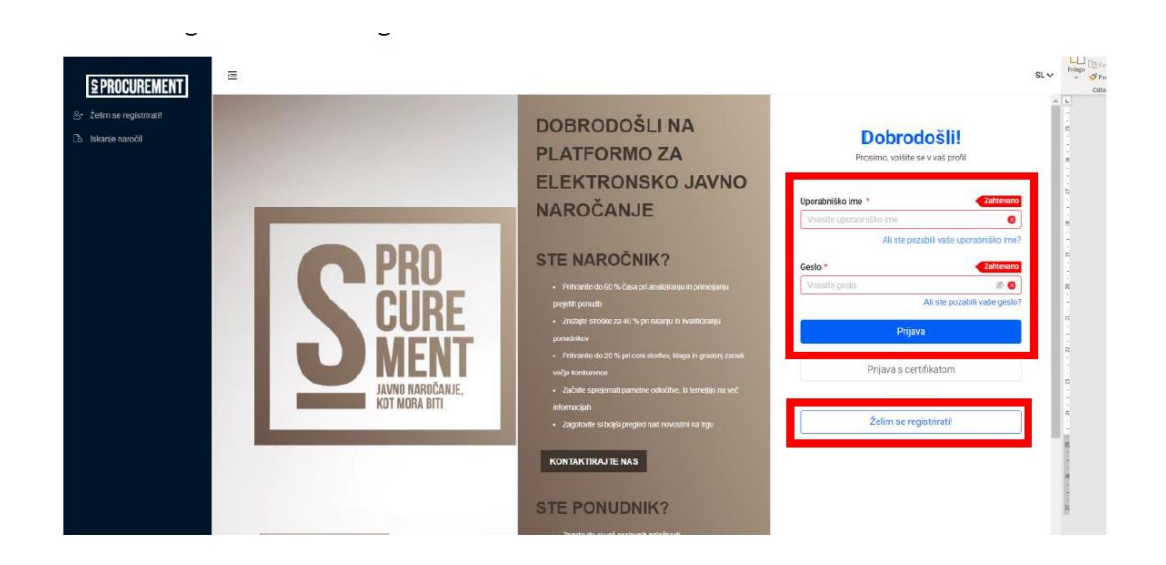

Povabljeni ste na javno dražbo.

NUJNO: Pozvali smo vas, da dokončate registracijo v sistem. Takoj, ko izvedete ta korak, boste imeli popoln dostop do spletne dražbe.

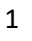

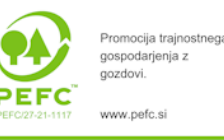

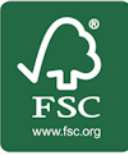

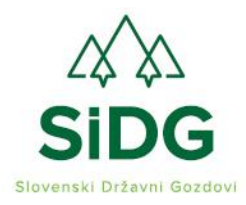

t: 08 2007 100 e: tajnistvo@sidg.si w: www.sidg.si

### 2. Pričetek javne dražbe

Pri prijavi v sistem kliknite na ikono desno zgoraj in nastavite jezik, ki ga razumete:

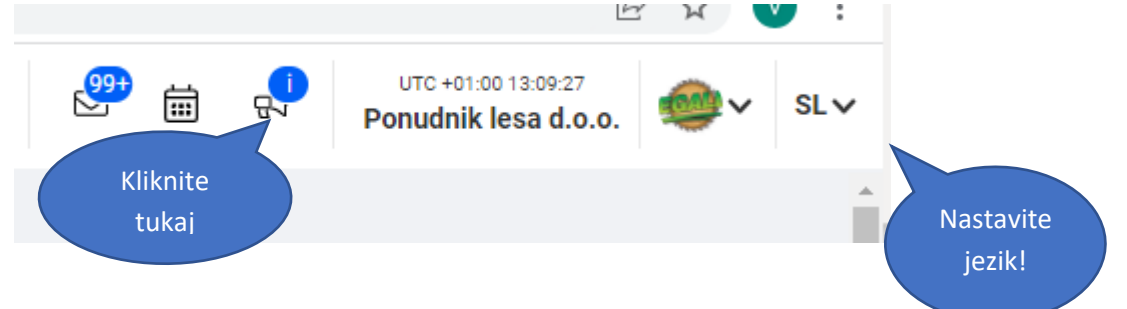

Prikažejo se objave, na katere ste povabljeni!

|                                                     | annoor of additional                             |                      |                                                                                                    |                                                        |         |                                                          |                                          | - A    | • •             |
|-----------------------------------------------------|--------------------------------------------------|----------------------|----------------------------------------------------------------------------------------------------|--------------------------------------------------------|---------|----------------------------------------------------------|------------------------------------------|--------|-----------------|
|                                                     | 🗏 💾 Ponudnik                                     |                      |                                                                                                    |                                                        |         | <b>299</b>                                               | İ                                        | ₽.     | х               |
| Convecting business. <>° Poglej novo funkcionalnost |                                                  |                      | Samo moji                                                                                                  | Vsi 🛞                                                  |         |                                                          | Objave                                   |        |                 |
| Hitre povezave                                      |                                                  |                      |                                                                                                    | _                                                      |         | Dražba SIDG 001<br>Povabilo k oddaji ponu                | idbe Dražba SIDG 001                     | 27     | 7 jan.<br>10:12 |
| <ol> <li>Ključna naročila</li> </ol>                | Ključna naročila Vsa naro                        | ĉila                 |                                                                                                    |                                                        |         |                                                          |                                          |        |                 |
| B Ponudbe                                           | 0                                                | Opr. št.             | Naziv                                                                                                    | Naročnik                                               | Stanje  | 2021/lara test draž<br>Povabilo k oddaji ponu            | <b>ba MONM</b><br>idbe 2021/lara test dr | 20     | 20:30           |
| Več mažnosti ———— 🗸 🗸                               | 13                                               | TEST SIDG- Snežnik 1 | JAVNA DRAŽBA VREDNEJŠIH GOZDNIH LESNIH<br>SORTIMENTOV IZ GOZDOV V LASTI REPUBLIKE<br>SLOVENIJE TEST 1/2022 | Inštitut za javno-zasebno<br>partnerstvo, zavod Turjak | AKTIVNO | TIVNO 2021/2<br>Nova prijava (2021/2), ki je na voljo za | ki je na voljo za vaše                   | 2      | 8 jul.<br>16:00 |
|                                                     |                                                  | TEST - Snežnik       | eDražba<br>JAVNA DRAŽBA VREDNEJŠIH GOZDNIH LESNIH                                                          | Inštitut za javno-zasebno                              | AKTIVNO | 2204021202103<br>Povabilo k oddaji ponudbe 2204021202103 |                                          | 23     | 2 apr.<br>12:42 |
|                                                     | • V teku (z interesom) 12                        |                      | SORTIMENTOV IZ GOZDOV V LASTI REPUBLIKE<br>SLOVENIJE ŠT. 1/2022                                            | partnerstvo, zavod Turjak                              |         |                                                          |                                          |        |                 |
|                                                     | • Ponudba v urejanju 0                           | ·                    | eDražba                                                                                                    |                                                        |         | 16040202102<br>Povabilo k oddaji ponudbe 16040202102     |                                          | 10     | 13:09           |
| _                                                   | Oddano     1                                     | TEST SIDG DRAŽBA.    | DRAŽBA KOČEVSKA REKA 2<br>eDražba                                                                          | Inštitut za javno-zasebno<br>partnerstvo, zavod Turjak | AKTIVNO | 2021/2<br>Nova prijava (2021/2)                          | ki je na voljo za vaše                   | 31     | mar.<br>22:22   |
| _                                                   | Neposredna povabila 10                           | TEST SIDG DRAŽBA     | DRAŽBA KOČEVSKA REKA 2<br>eDražba                                                                          | Inštitut za javno-zasebno<br>partnerstvo, zavod Turjak | AKTIVNO | <                                                        | 12345                                    | - 17 > |                 |
|                                                     | Nova ključna naročila 2<br>Z novimi sporočili 11 | TEst 02_SIDG         | Dražba Kočevska reka II<br>eDražba                                                                         | Inštitut za javno-zasebno<br>partnerstvo, zavod Turjak | AKTIVNO |                                                          | _                                        |        |                 |

Potrdite prijavo na dražbo tako, da izberete ime skladišča, na katerem želite sodelovati! Odpre se vam časovno okno s podrobnostmi

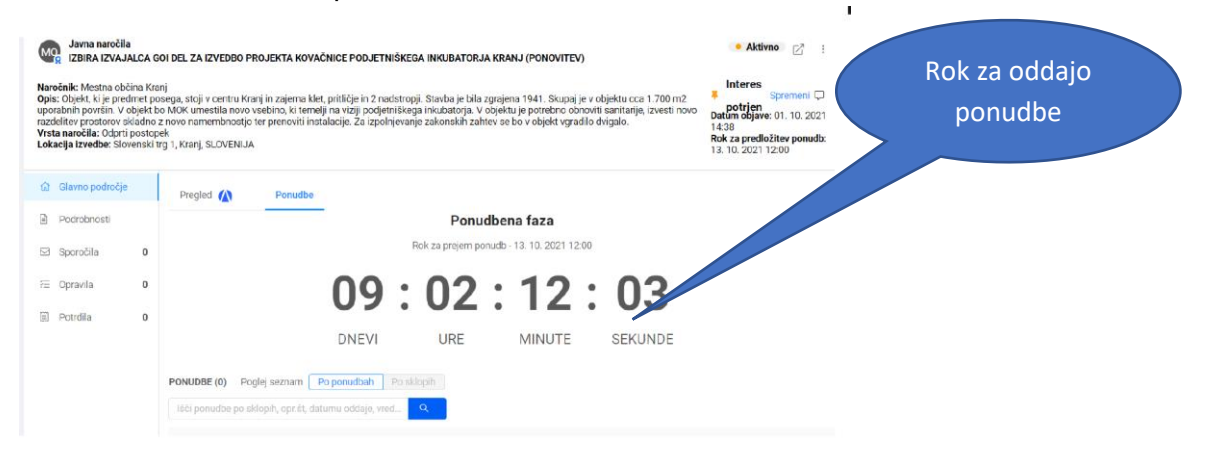

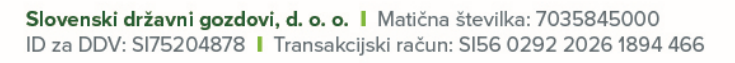

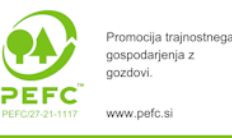

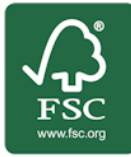

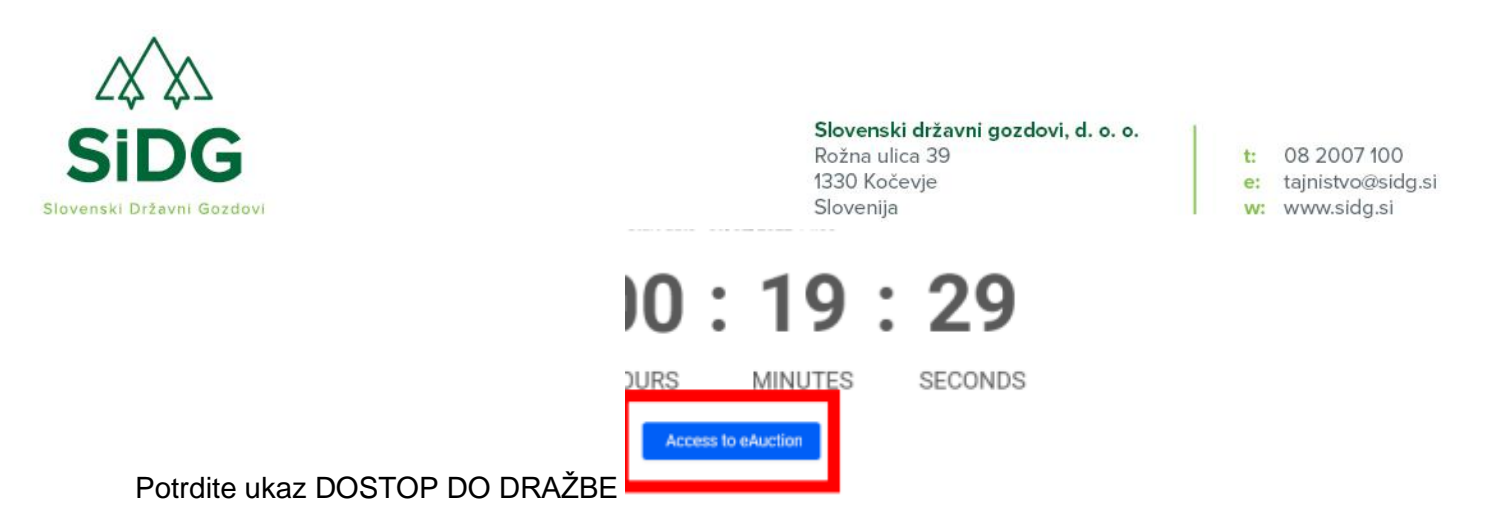

V opravilni vrstici imate opis parametrov ter sklope kot so predstavljeni v katalogu:

| Ŀ                                                                                                    | Skladiše<br>katerem se                                                                                                    | če, na<br>nahajate                                                                   | • 5 <sup>99</sup>                                       | ඕ 댓 <sup>℃ ●</sup> <sup>UTC +0100 113135</sup><br>Ponudnik lesa d.o.o. @ ► EN ♥ |
|----------------------------------------------------------------------------------------------------|----------------------------------------------------------------------------------------------------|--------------------------------------------------------------------------------------|---------------------------------------------------------|---------------------------------------------------------------------------------|
| Work area > Opportunity dossier > e-Auction           e-Auction           Auction : TEST SIDG- Snežnik 1_eE           Dossier Title : JAVNA DRAŽBA VRB           Start Date : 030/3022 11:30 00 (UTC 100)           Show Graphic           Bids         Logs         Messages         Set | Dražba Owner : Inštitut za javno-zasebno<br>EDNEJŠIH GOZDNIH LESNIH SORTIMENTO<br>End Date : 03/03/2022 12:00:09 (UTC 1:00)<br>ttings | partnerstvo, zavod Turjak<br>V IZ GOZDOV V LASTI REPUBLIK<br>Start Price: 37.726.244 | E SLOVENIJE TEST 1/2022<br>Evaluation Type : Best Price | IN PROGRESS<br>▼ 00:08:21<br>E Lots 3 / 9<br>≪ Bids 8                           |
| Total<br>I⊓ Ref. <sup>¥</sup> DescriptionQty/Unit                                                                                                    | 37.728,24 €<br>Initial Blg (unittota) Minumim Bl                                                                                      | 37.113,89 €<br>d Current Bid (unit/tota))                                            | 22.115,05 €<br>My Last Bid (unit/total) Ranking #       | STATUS: CONNECTED<br>46,432,17 €<br>Minumim Bid Next Bid (unitTota)             |
|                                                                                                    | + .                                                                                                    | Sklop.6                                                                              |                                                         |                                                                                 |
| Kliknite na ikono<br>za posamezen sk                                                                                                    | + skrajno levo<br>dop:                                                                                                    |                                                                                      |                                                         | in dobili boste podatke                                                         |

|     | Skupaj             |   |        |                | 37.726,24 €                     |
|-----|--------------------|---|--------|----------------|---------------------------------|
|     | Opr. št.           | T | Opis   | Količina/enota | Začetna ponudba (enota/skupaj)  |
| - 4 | Sklop.1<br>Sklop.1 |   |        |                | 6.639,10 €                      |
|     | 49,14 m3           |   | SMREKA | 1 kpl          | <b>6.639,10 €</b><br>6.639,10 € |

Pričnite z dražbo tako, da potrdite ceno za posamezen sklop. (ukaz oddaj ponudbo, subbmit bidding)

| - 4 | Sklop.7<br>Sklop.7       |       | 9.849,85 €                      | 9.849,85 € | SUBMIT BIDDING           |
|-----|--------------------------|-------|---------------------------------|------------|--------------------------|
|     | 53,28 GORSKI<br>M3 JAVOR | 1 kpl | <b>9.849,85 €</b><br>9.849,85 € | 5,00%      | 9.849,85 €<br>9.849,85 € |

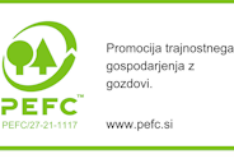

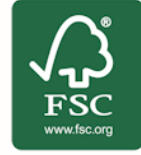

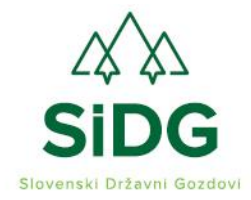

t: 08 2007 100 e: tajnistvo@sidg.si w: www.sidg.si

Če je vaša ponudba najvišja, se ponudba obarva zeleno.

|      |                    |              |       | 6.639,10 € |            | 12.601,20 €  |
|------|--------------------|--------------|-------|------------|------------|--------------|
| - JI | Sklop.2<br>Sklop.2 |              |       | 973,90 €   | 1.500,00 € | ▲ 1.500,00 € |
|      | 0.05.140           | CODEVI BREET | 1 kni | 072 DA F   | 5 009/     | 1 500 00 F   |

V kolikor vas je katerikoli ponudnik prehitel, se ponudba obarva rdeče.

| - 4 | Skiop.5<br>Skiop.5 |      | 4.979,89 € | 6.000,00 € | ▼ 5.228,88 € |
|-----|--------------------|------|------------|------------|--------------|
|     |                    | <br> | ·          | - 000V     | 0 000 00 0   |

3. Višanje cen

Če se vaša ponudba obarva rdeče, to pomeni, da vaša ponudba ni več najvišja. Ponudbo lahko zvišate.

POZOR: VSAKOKRATNI DVIG CEN JE 5% OD TRENUTNE NAJVIŠJE PONUDBE!

| - 4     | Sklop.7<br>Sklop.7             | 9.849,85 €                      | 9.849,85 €   | SUBMIT BIDDING           | -Actions                    |              |
|---------|--------------------------------|---------------------------------|--------------|--------------------------|-----------------------------|--------------|
|         | 53,28 GORSKI 1 kpl<br>M3 JAVOR | <b>9.849,85 €</b><br>9.849,85 € | 5,00%        | 9.849,85 €<br>9.849,85 € | 5%                          | 10.342,34    |
| • • • • |                                | 3 110 20 0                      |              |                          | A - 41                      |              |
| Zah     | tevana višana v                | vrednost se                     | vpiše v pr   | avokotnik skrajno        | desno:                      | Dvig<br>cene |
|         |                                |                                 |              |                          | STATUS: POVEZAN             |              |
|         | 20                             | .611,69 €                       |              |                          | 40.383,20 €                 |              |
| ad      | nja ponudba (enota             | a/skupaj) Ran                   | giranje # Na | ijnižja ponudba Nasle    | dnja ponudba (enota/skupaj) |              |
|         |                                | 2                               | 1            | ▼Dejanja                 |                             | 9            |
|         | <b>▼</b> 6.9                   | 71,06€                          |              | 5%                       | 7.685,59 PONUDBA            | . 7 . 1 .    |
|         | 6.9                            | 71,06€                          |              |                          |                             | -            |

Če se s ponudbo strinjate, kliknite modro ikono PONUDBA.

Sistem vas bo še enkrat vprašal, če se strinjate. Potrdite s klikom na zeleno ikono.

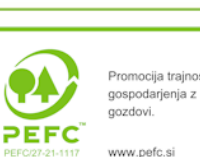

Promocija trajnostnega gospodarjenja z gozdovi. www.pefc.si

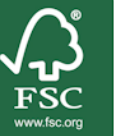

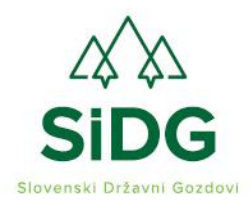

t: 08 2007 100 e: tajnistvo@sidg.si w: www.sidg.si

| 6.639,10 <del>-</del> | 7 319 61 €                                   | ▼ 6 971 06 €                                      | 21                | Dojanja              |
|-----------------------|----------------------------------------------|---------------------------------------------------|-------------------|----------------------|
| DI<br>6.639,10        | ražbeni sklop: S                             | klop.6                                            | Potrdite          | e tukaj!             |
| 6.639,10<br>973,90    | Vključene linije:<br>1,71 M3: 297,02         | €                                                 | 6€<br>1 <b>0</b>  | <b>~</b> Dejanja     |
| 2.245,10              | Oddana skupna vred<br>Uvrstitev sklopa po tr | nost sklopa: <b>297,02 €</b><br>enutni ponudbi: 1 |                   | ▼Dejanja             |
| 5.031,79              |                                              | I                                                 | Prekliči Predloži | <del>√</del> Dejanja |
| 4.979,89€             | 6.000,00 €                                   | ▼ 5.228,88 €                                      | 2 🖬               | ✓Dejanja             |
| 297,02€               |                                              | PREDLOŽI PONUDBO                                  |                   | <b>→</b> Dejanja     |
| 9.849,85€             | 9.849,85 €                                   | ZAČNI DRAŽITI                                     |                   | ▼Dejanja             |

Dvig cene lahko vnesete tudi ročno tako, da vpišete znesek. Znesek ne sme biti manjši od zadnje ponujene cene. Izpiše se opozorilo:

| Opozorilo                                                                                                    | ×<br>69 € |
|----------------------------------------------------------------------------------------------------|-----------|
| Vnesene vrednosti niso veljavne, prosimo, da jih ustrezno popra<br>Ponudbena vrednost za predmetni sklop mora biti vsaj za korak<br>(Cenik: 300,00 €) višja od vaše predhodne ponudbe. | avite.    |
| )€ 5.00% 1.500.00€                                                                                                    | ок        |
| )€ 1.500,00 €                                                                                                    | 1.500,00€ |

Zgoraj desno spremljajte čas do zaključka dražbe!

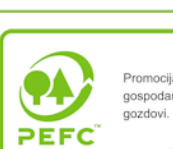

Promocija trajnostnega gospodarjenja z gozdovi. www.pefc.si

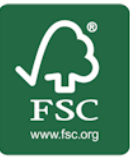

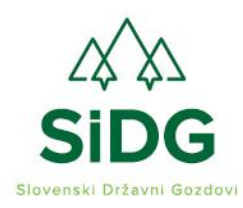

Slovenija

t: 08 2007 100 e: tajnistvo@sidg.si

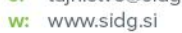

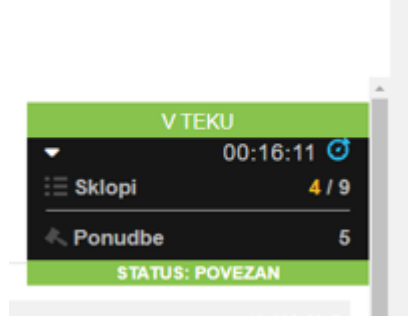

Hkrati vidite, pri katerem sklopu je vaša ponudba najvišja.

| Delovni pros                                        | stor > Mapa priložno                                      | osti > eDražba                           |                                                                                                   |                          |                                                                                   |                                                     |                              | î                                               |
|-----------------------------------------------------|-----------------------------------------------------------|------------------------------------------|---------------------------------------------------------------------------------------------------|--------------------------|-----------------------------------------------------------------------------------|-----------------------------------------------------|------------------------------|-------------------------------------------------|
| eDražb                                              | a                                                         |                                          |                                                                                                   |                          |                                                                                   |                                                     |                              |                                                 |
| Dražba<br>laslov :<br>lačetni datur<br>lokaži sliko | : TEST SIDG- S<br>JAVNA DRAŽBA<br>m : 03/03/2022 11:30:00 | nežnik 1_eDr<br>A VREDNEJŠ<br>(UTC 1:00) | ažba Lastnik : Inštitut za ji<br>IH GOZDNIH LESNIH SORTI<br>Končni datum : 03/05/2022 12:00:00 (U | MENTOV IZ GO<br>TC 1:00) | oartnerstvo, zavod Turjak<br>ZDOV V LASTI REPUBLIKE<br>tklicna cena : 37.726,24 € | SLOVENIJE TEST 1/2022<br>Vista vrednotenja : Najug  | odnojša cena                 | V TEKU<br>▼ 00:16:11 0<br>Ξ Sklopi 4/9          |
| Ponudt                                              | Dnevniki                                                  | Sporočila                                | Nastavitve                                                                                        |                          |                                                                                   |                                                     |                              | Ronudbe 5<br>STATUS: POVEZAN                    |
|                                                     | Skupaj                                                    | Količina/enota                           | 37.729,24 €<br>Začetna popudba (epotalskupal)                                                     | Nainižia popudba T       | 31.070,09 €                                                                       | 20.611,69 €<br>ia zadoja popudba (epota(skupa)). Ra | ngiranje #_ Najnižia nonudhi | 40.383,20 €<br>Naslednia popudba (enotalskupal) |
| - a                                                 | Sklop.1<br>Sklop.1                                        |                                          | 6.639,10 €                                                                                        | 7.319,61 €               | ÷ 6.971,06 €                                                                      | 2                                                   | -Dejanja                     |                                                 |
|                                                     | 49,14 SMREKA<br>m3                                        | A 1 kpl                                  | <b>6.639,10 €</b><br>6.639,10 €                                                                   | 5,00%                    | 7.319,61 €<br>7.319,61 €                                                          | <ul> <li>€.971,05 €</li> <li>6.971,05 €</li> </ul>  | 5%                           | 7.685,59 PONUDBA                                |
| + .h                                                | Sklop.2<br>Sklop.2                                        |                                          | 973,90 €                                                                                          | 1.022,60 €               | ▲ 1.022,60 €                                                                      | 18                                                  | ≁Dejanja                     |                                                 |
| + di                                                | Sklop.3<br>Sklop.3                                        |                                          | 2.245,10 €                                                                                        | 2.357,36 €               | <b>▲</b> 2.357,36 €                                                               | 18                                                  | -Dejanja                     |                                                 |
| + .h                                                | Sklop.4<br>Sklop.4                                        |                                          | 5.031,79 €                                                                                        | 5.031,79 €               | <b>▲</b> 5.031,79 €                                                               | 18                                                  | -Dejanja                     |                                                 |
| + dı                                                | Sklop.5<br>Sklop.5                                        |                                          | 4.979,89 €                                                                                        | 5.228,88 €               | <b>-</b> 5.128,88 €                                                               | 18                                                  | *Dejanja                     |                                                 |

### 4. Zaključek dražbe

V kolikor bo interes za nakup velik, se dražba podaljšuje za 5 minut od uradnega zaključka, dokler niso dosežene najvišje ponudbe in nihče od ponudnikov ne želi več višati cene.

Ob koncu dražbe vas sitem obvesti o uspehu na dražbi:

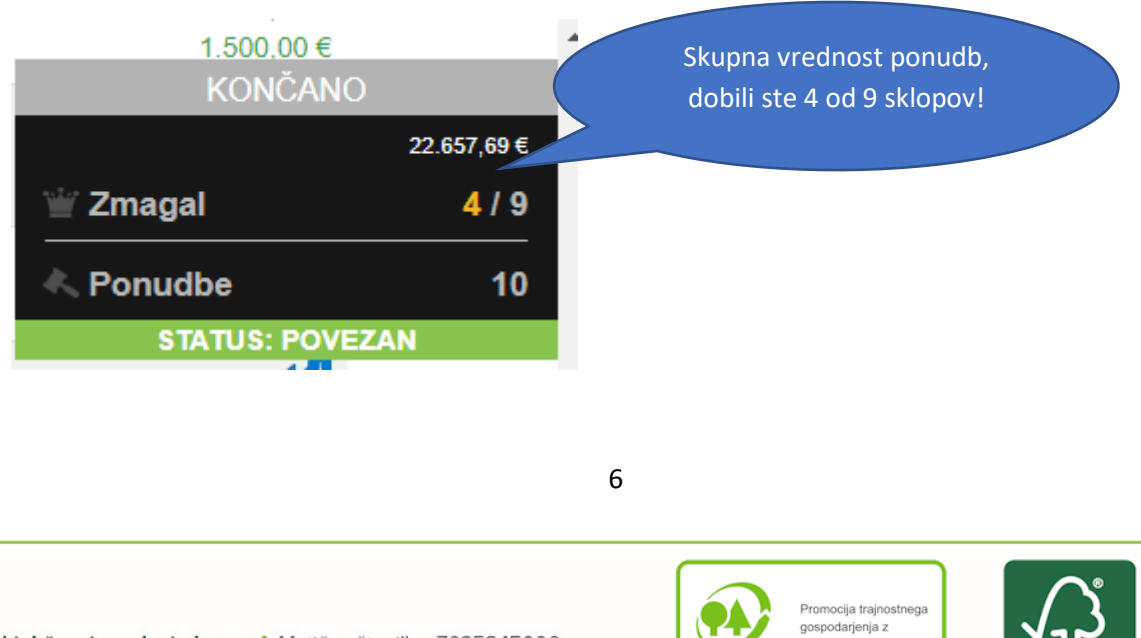

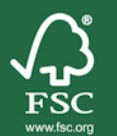

gozdovi.

www.pefc.si

PEF

Znak odgovornega upravljanja z gozdovi FSC\* C001799

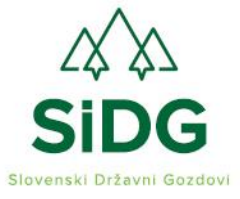

t: 08 2007 100 e: tajnistvo@sidg.si w: www.sidg.si

Sedaj sledi podpis pogodb in izdaja predračunov. Pogodbe in predračune vam bomo poslali v času, ki je določen v razpisni dokumentaciji.

# 5. Tehnična podpora in vprašanja

Med dražbo je dosegljiva tehnična podpora in sicer online z vklopom CHAT kanala

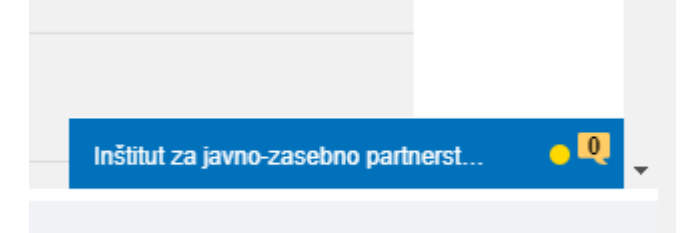

Za pomoč pri sistemu S- procurement pokličite tehnično pomoč: 01 60 100 71 Ali pišite <u>podpora@s-procurement.si</u>

Za ostala vprašanja smo na voljo na: 030 376 852 Veronika Valentar (SI, EN, DE) 040 324 240 Gregor Bižal (SI)

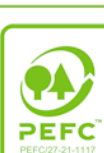

Promocija trajnostnega gospodarjenja z gozdovi. 1117 www.pefc.si

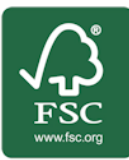

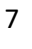